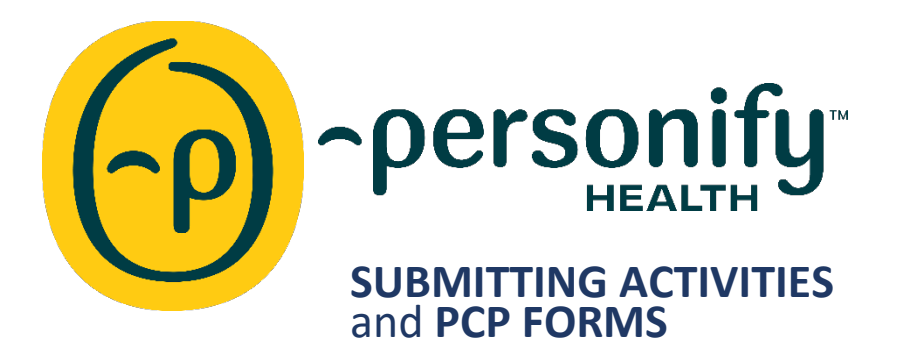

#### LOG IN SCREENS:

|                              | SUBJECT SHAPPER                                     |  |
|------------------------------|-----------------------------------------------------|--|
| Velcome! Create Account      | Welcome! Create Account                             |  |
| imail or username            | Email or username                                   |  |
| Enter your email or username | Enter your email or username                        |  |
| Forgot Username?             | Username is required to Sign In.<br>Forgot Username |  |
| Continue                     | Continue                                            |  |
|                              | Access is restricted to authorized users only       |  |

Use the Username and Password you created when signing up for Personify Health (previously Virgin Pulse).

We suggest you contact the <u>Personify Health Customer Support</u> if you have issues logging in, as our team is unable to handle these requests. If Personify Health has issues with finding your account, please let us know.

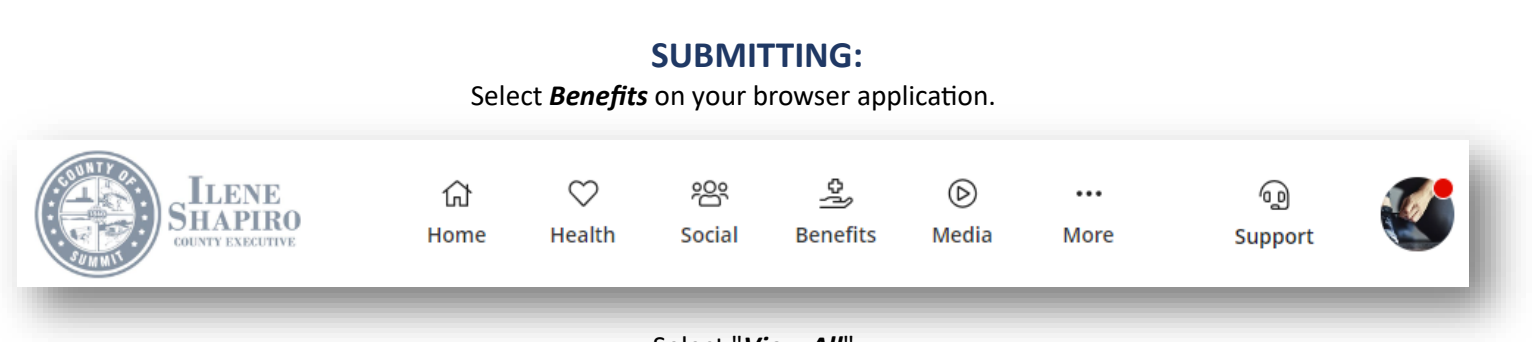

Select "*View All*". You will then select what you want to submit.

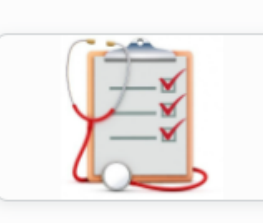

### Annual Exam

Earn 400 points each year for completing one of the following (up to 3 maximum): Mammogram, Pap Smear, PSA, or Colorectal Screening. Please submit proof of exam to Virign Pulse to get credit!

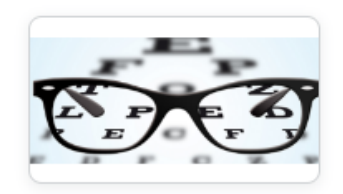

# Flu Shot, Dental Exam, & Vision Exam

Earn 200 points each year for submitting proof of your Flu Shot, Dental Exam or Vision Exam! Proof of each exam must be submitted on Personify Health in order to get credit. You can receive 200 points for each exam.

# **COVID-19 Vaccination**

Staying Safe Managing Illness, Injury & Pain

Earn 200 points for completing the COVID-19 vaccination. Proof of the vaccination must be submitted on Personify Health in order to get credit.

Select on the category you want to submit. Examples above.

Example of the submission page shown below. Be sure to complete in its entirety.

\*If you have a Blood Donation, please submit the proof of donation, along with your Employee ID to the <u>Wellness Team</u>.

| Flu Shots, Dental Ex              | am, Vision Exam                                                                                                    |
|-----------------------------------|----------------------------------------------------------------------------------------------------|
| First Name *                      |                                                                                                    |
| Last Name *                       |                                                                                                    |
| Email Address *                   |                                                                                                    |
| Options *                         | Flu Shot 🗸                                                                                                    |
| Date of Submission *              | Flu Shot<br>Dental Exam<br>Vision Exam                                                                                                    |
| File Upload *                     | Choose File No file chosen                                                                                                    |
| *By clicking th<br>provided is co | Max File Size: 1.91mb   Accepted file types: .jpg, .jpeg, .JPG, .gif,<br>.png, .pdf<br>e box, I confirm that all of the information<br>rrect and truthful. |
|                                   |                                                                                                    |

### **PCP FORMS:**

Select *Benefits* on your browser application.

Select "*View All*". You will then select *PCP Form* and *Start Now* 

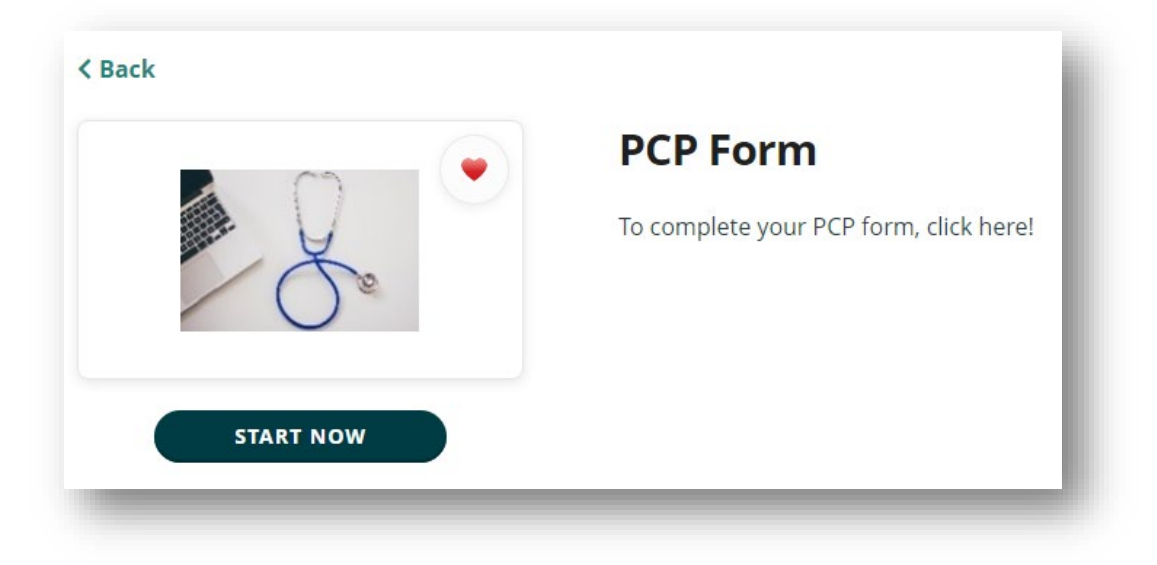

Follow the instructions on the form submittal page. If you have any issues, please contact the <u>Wellness Team.</u>

| Welcon<br>Please selec<br>download fr | <b>ne back,</b><br>t the screening form you wish to<br>om the list below. |                                                      | LOAD FORM       |
|---------------------------------------|---------------------------------------------------------------------------|------------------------------------------------------|-----------------|
| Form<br>Type                          | Download Form                                                             | Form Preview                                         | Cover<br>Letter |
| Biometric                             | DOWNLOAD                                                                  | Personify Health Preventative Care<br>Incentive Form |                 |
| Last                                  | 10 Uploaded Files                                                         |                                                      |                 |
| Name                                  |                                                                           | Date                                                 |                 |